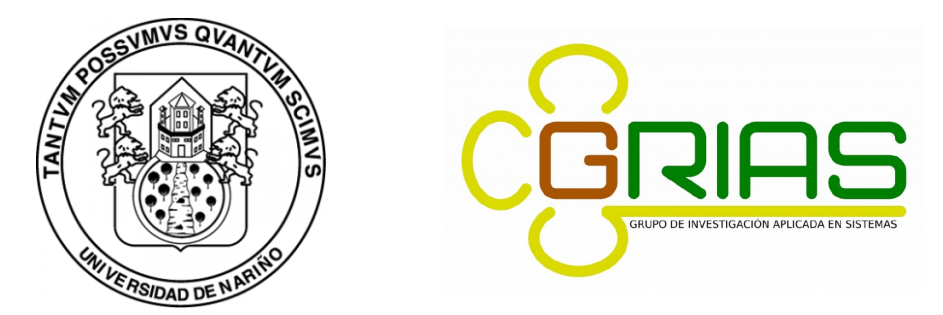

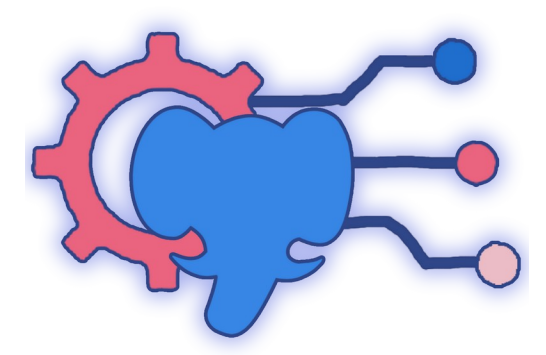

# Manual de Usuario para la aplicación pgWatuyML

Universidad de Nariño, Colombia

Versión 1.0 GNU General Public License

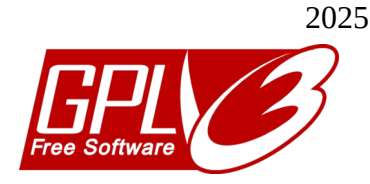

# Indice

| 1. GENERALIDADES DEL SISTEMA                                 | 3 |
|--------------------------------------------------------------|---|
| 1.1. Objetivo                                                |   |
| 1.2. Descarga del software                                   | 3 |
| 1.3. Licencia                                                |   |
| 2. INSTALACIÓN DE LA APLICACIÓN                              | 4 |
| 2.1. Instalar PostgreSQL y dependencias para las extensiones | 4 |
| 2.2. Instalar extensiones para PostgreSQL                    |   |
| 2.3. Instalar herramienta pgWatuyML                          |   |
| 2.3.1. Instalar desde archivo (Ubuntu)                       |   |
| 2.3.2. Compilar la herramienta pgWatuyML                     |   |
| 3. SECCIONES DE LA APLICACIÓN                                |   |
| 3.1. Conexión                                                |   |
| 3.2. Preprocesamiento                                        |   |
| 3.2.1. Particionar Tabla                                     |   |
| 3.2.2. Cortar tabla                                          |   |
| 3.2.3. Importar desde CSV                                    |   |
| 3.3. Clasificación                                           |   |
| 3.4. Clustering                                              |   |
|                                                              |   |

# **1. GENERALIDADES DEL SISTEMA**

# 1.1. Objetivo

pgWatuyML es una herramienta gráfica de minería de datos para PostgreSQL, diseñada especialmente para usuarios no técnicos. Su interfaz intuitiva permite realizar diversas tareas de preprocesamiento, tales como la división de tablas por porcentaje, la importación de archivos CSV a las tablas y la creación de nuevas tablas a partir de columnas seleccionadas. Además, integra algoritmos de clasificación, como los árboles de decisión C4.5 e ID3, así como algoritmos de clustering, entre los que destaca K-Means.

# 1.2. Descarga del software

Para descargar el archivo comprimido con el código fuente, instaladores y documentación puede hacerlo a través del sitio web de GRIAS mediante el siguiente enlace <u>http://grias.udenar.edu.co/grias/?</u> <u>p=598</u>.

# 1.3. Licencia

pgWatuyML se distribuye bajo la licencia GPL v3 (GNU General Public License versión 3), lo que garantiza que el software es libre y de código abierto. Esto permite a los usuarios utilizarlo, modificarlo y redistribuirlo, siempre que se mantenga la misma licencia en las versiones derivadas.

## 2. INSTALACIÓN DE LA APLICACIÓN

### 2.1. Instalar PostgreSQL y dependencias para las extensiones

Es necesario instalar la base de datos PostgreSQL para

1) Abrir una terminal con **CTRL** + **ALT** + **T** y escribir el siguiente comando para instalar la base de datos PostgreSQL: *sudo apt install postgresql postgresql-contrib* -*y* 

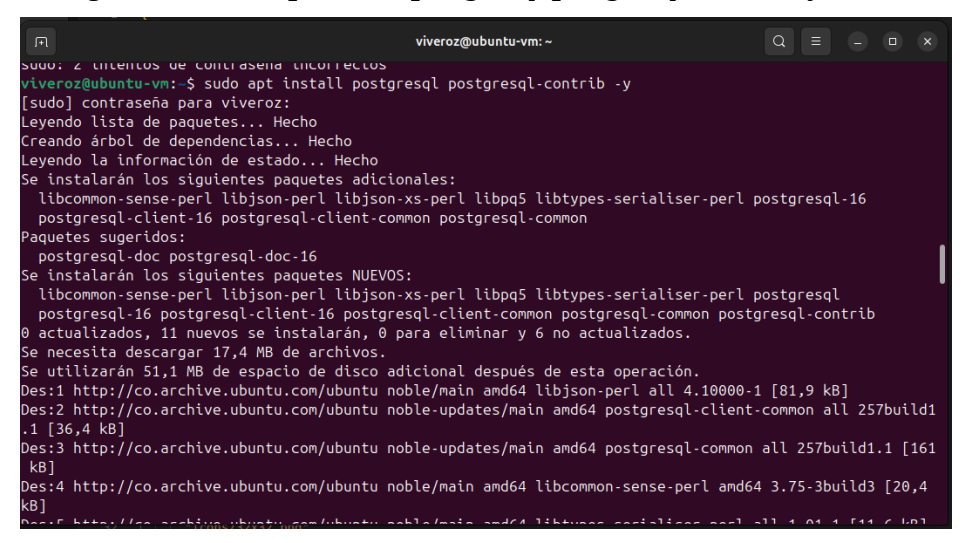

2) Para el correcto funcionamiento de las extensiones es necesario instalar el lenguaje procedimental **plpython**, al igual que la librería de python **numpy**, para lo cual se ejecuta el siguiente comando: *sudo apt install postgresql-plpython3-16 python3-numpy -y* 

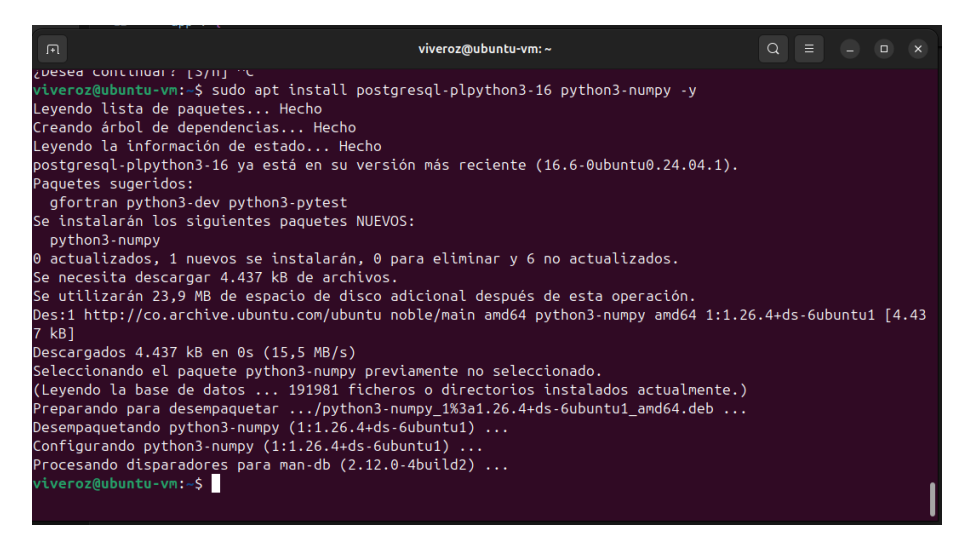

3) Si el primera vez que se instala **PostgreSQL** es necesario crear una contraseña para el usuario **postgres**, y opcionalmente una base de datos, para interactuar con la base de datos utilize **psql**, mediante el siguiente comando: *sudo -u postgresql psql* 

| F. F. F. F. F. F. F. F. F. F. F. F. F. F                                                                                         | viveroz@ubuntu-vm:~ | Q : |  | × |
|----------------------------------------------------------------------------------------------------|---------------------|-----|--|---|
| / <mark>iveroz@ubuntu-vm:-\$</mark> sudo -u postgres psql<br>osql (16.6 (Ubuntu 16.6-0ubuntu0.24.04.1))<br>Type "help" for help. |                     |     |  |   |
| oostgres=#                                                                                                    |                     |     |  |   |
|                                                                                                    |                     |     |  |   |
|                                                                                                    |                     |     |  |   |
|                                                                                                    |                     |     |  |   |
|                                                                                                    |                     |     |  |   |
|                                                                                                    |                     |     |  |   |
|                                                                                                    |                     |     |  |   |
|                                                                                                    |                     |     |  |   |
|                                                                                                    |                     |     |  |   |

4) Para cambiar la contraseña del usuario **postgres** escriba el siguiente comando y pulse ENTER, (el comando le pedirá ingresar la nueva contraseña 2 veces): **\password postgres** 

| بر<br>ا                                                                                                    | viveroz@ubuntu-vm: ~ | ٩ |  |  |
|----------------------------------------------------------------------------------------------------|----------------------|---|--|--|
| <mark>viveroz@ubuntu-vm:-\$</mark> sudo -u postgres psql<br>psql (16.6 (Ubuntu 16.6-0ubuntu0.24.04.1))<br>Type "help" for help. |                      |   |  |  |
| postgres=# \password postgres<br>Enter new password for user "postgres":<br>Enter it again:<br>postgres=#                       |                      |   |  |  |
|                                                                                                    |                      |   |  |  |
|                                                                                                    |                      |   |  |  |
|                                                                                                    |                      |   |  |  |
|                                                                                                    |                      |   |  |  |

5) Puede crear una base de datos con el comando **CREATE DATABASE <nombre>**; por ejemplo **CREATE DATABASE pruebas**;

| A                                                                                                    | viveroz@ubuntu-vm: ~ | Q ≡ |  |
|----------------------------------------------------------------------------------------------------|----------------------|-----|--|
| <mark>viveroz@ubuntu-vm:-</mark> \$ sudo -u postgres psql<br>psql (16.6 (Ubuntu 16.6-0ubuntu0.24.04.1))<br>Type "help" for help.                                    |                      |     |  |
| postgres=# \password postgres<br>Enter new password for user "postgres":<br>Enter it again:<br>postgres=# CREATE DATABASE pruebas;<br>CREATE DATABASE<br>postgres=# |                      |     |  |
|                                                                                                    |                      |     |  |
|                                                                                                    |                      |     |  |

6) Puede salir de psql escribiendo el comando \q

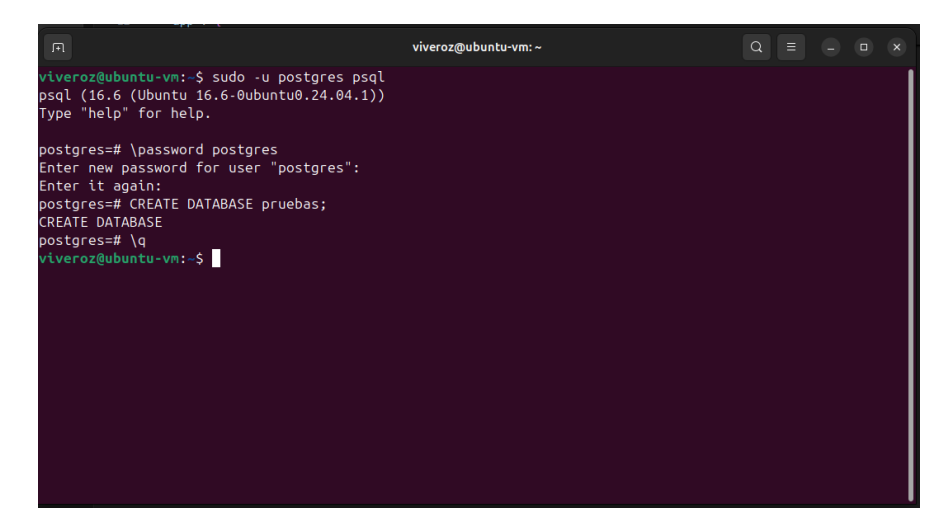

7. Puede cerrar la terminal si lo desea.

## 2.2. Instalar extensiones para PostgreSQL

Para que la herramienta funcione de manera adecuada es necesario instalar 2 extensiones para PostgreSQL  Abra el explorador de archivos, diríjase a la carpeta donde descomprimió el proyecto, luego entre a Código Fuente y después haga clic derecho en el espacio vacío en la carpeta y pulse en Abrir en una terminal, esto abrirá una terminal en el directorio actual

| Q Archivos ≡            | Scargas / PostgresML / Codigo Fuente : Q = x  |
|-------------------------|-----------------------------------------------|
| ③ Recientes             |                                               |
| \star Destacados        |                                               |
| 습 Carpeta personal      | algoritmos_ kmeans postgres-ml<br>tree_plpyth |
| ⊕ Descargas             | on                                            |
| Documentos              | Carpeta nueva Shift+Ctrl+N                    |
| 🛋 Imágenes              | Abrir con                                     |
| 🎵 Música                | Pegar                                         |
| 🕒 Vídeos                | Seleccionar todo Ctrl+A                       |
| 🗎 Papelera              | Abrir en una terminal                         |
| + Otras ubicaciones     | Propiedades                                   |
| Almoconomianto (079/ II |                                               |

2) Escriba el siguiente comando para cambiar el directorio de trabajo a kmeans: *cd kmeans* 

|   |              | viveroz@ubuntu-vm: ~/Descargas/pgWatuyML/Codigo Fuente/kmeans | Q          |   |  | × |
|---|--------------|---------------------------------------------------------------|------------|---|--|---|
| e | vive<br>vive | roz@ubuntu-vm:~/Descargas/pgWatuyML/Codigo Fuente\$ cd km     | ieans<br>Ś | / |  |   |
| 5 |              |                                                               | *          |   |  |   |
|   |              |                                                               |            |   |  |   |
|   |              |                                                               |            |   |  |   |
|   |              |                                                               |            |   |  |   |
|   |              |                                                               |            |   |  |   |
|   |              |                                                               |            |   |  |   |
|   |              |                                                               |            |   |  |   |
|   |              |                                                               |            |   |  |   |
|   |              |                                                               |            |   |  |   |
|   |              |                                                               |            |   |  |   |
|   |              |                                                               |            |   |  |   |

3) Para instalar la extensión en PostgreSQL escriba el comando: sudo make install

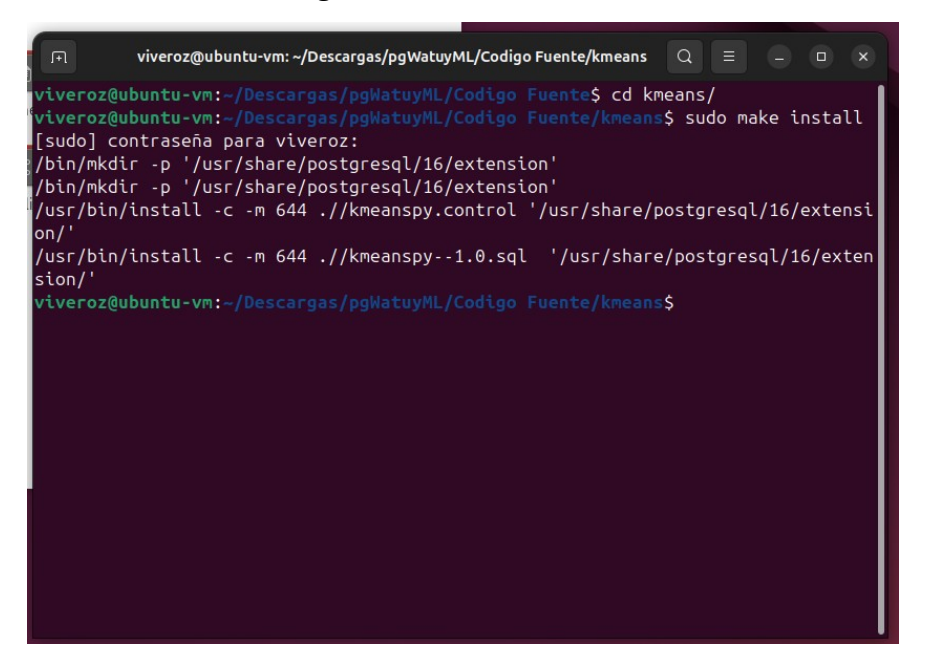

4) Escriba el siguiente comando para navegar hasta la carpeta con la otra extensión: *cd ../algoritmos\_tree\_plpython/* 

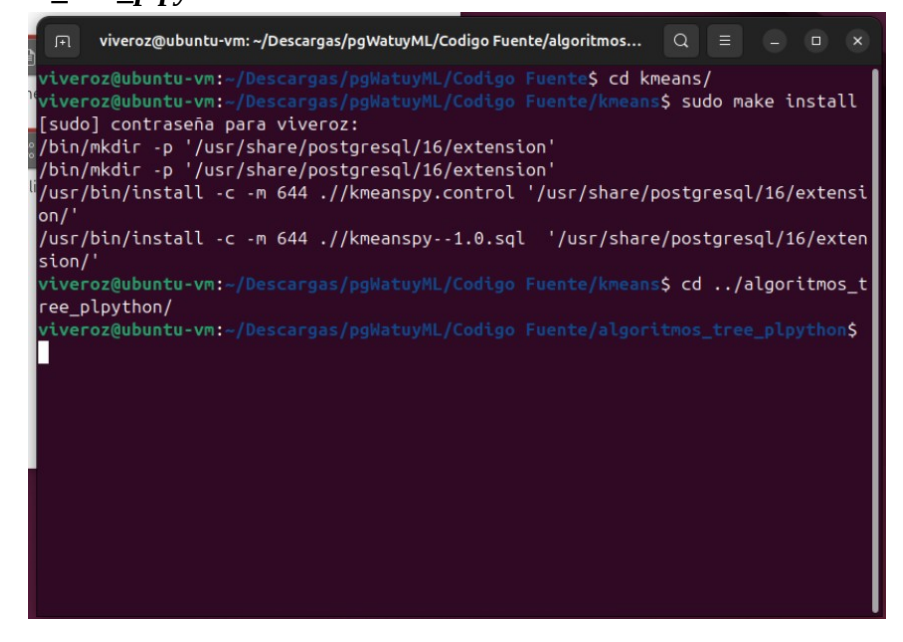

5) Escriba de nuevo el comando para instalar la extensión: sudo make install

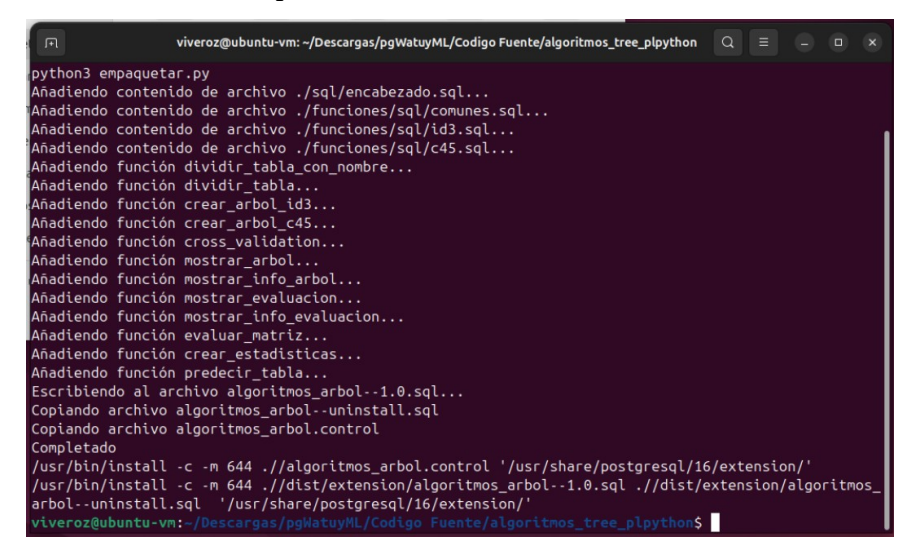

6) Ahora ejecute la consola de PostgreSQL con el usuario postgres mediante el comando: sudo su
 - postgres -c psql

| F                                 | viveroz@ubuntu-vm:~                                                                                                    | Q |  |  |
|-----------------------------------|----------------------------------------------------------------------------------------------------|---|--|--|
| <mark>vive</mark><br>psql<br>Type | r <mark>oz@ubuntu-vm:-\$</mark> sudo su - postgres -c psql<br>(16.8 (Ubuntu 16.8-0ubuntu0.24.04.1))<br>"help" for help. |   |  |  |
| post                              | gres=# S                                                                                                    |   |  |  |
| 21                                |                                                                                                    |   |  |  |
|                                   |                                                                                                    |   |  |  |
|                                   |                                                                                                    |   |  |  |
|                                   |                                                                                                    |   |  |  |
|                                   |                                                                                                    |   |  |  |
|                                   |                                                                                                    |   |  |  |
|                                   |                                                                                                    |   |  |  |
|                                   |                                                                                                    |   |  |  |
|                                   |                                                                                                    |   |  |  |

7) Se puede conectar una base de datos con: \c <base\_de\_datos>

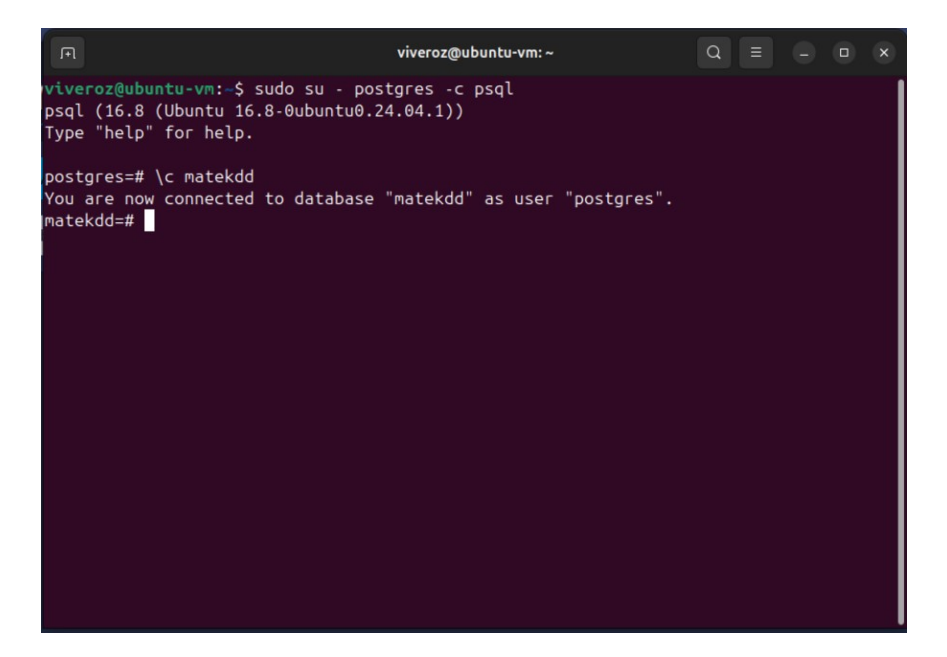

8) Para instalar la extensión de algoritmos de árbol ingrese el comando: **CREATE EXTENSION algoritmos\_arbol CASCADE;** 

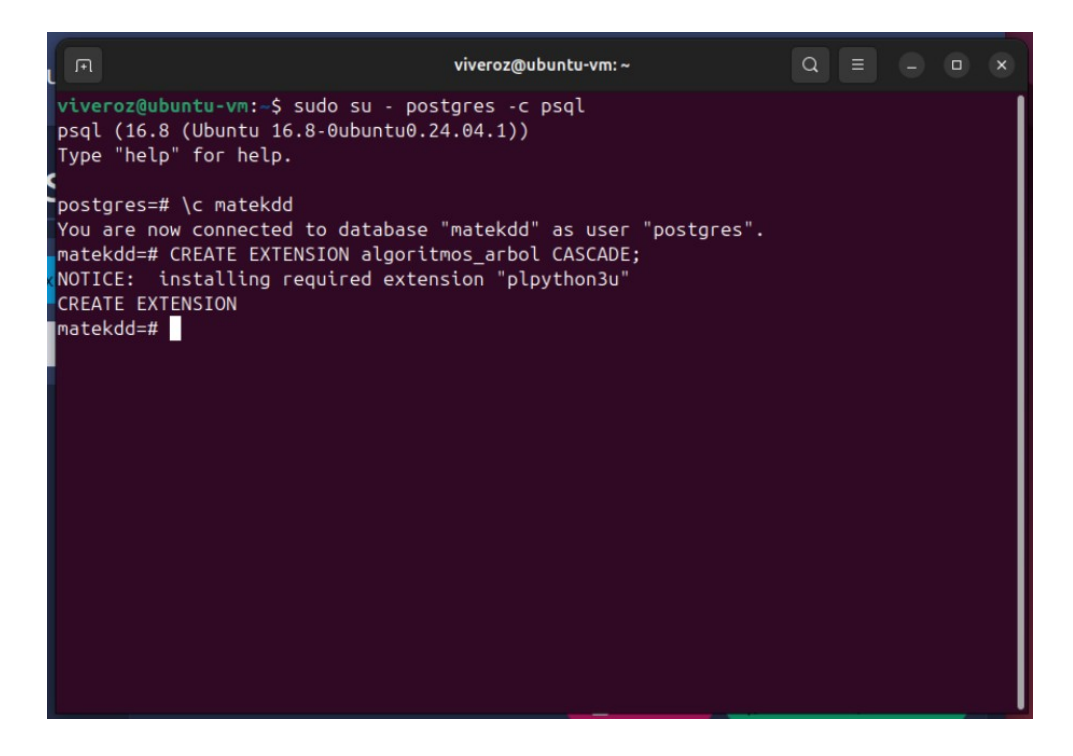

9) Para instalar la extensión de K-means ingrese el comando: **CREATE EXTENSION kmeanspy CASCADE;** 

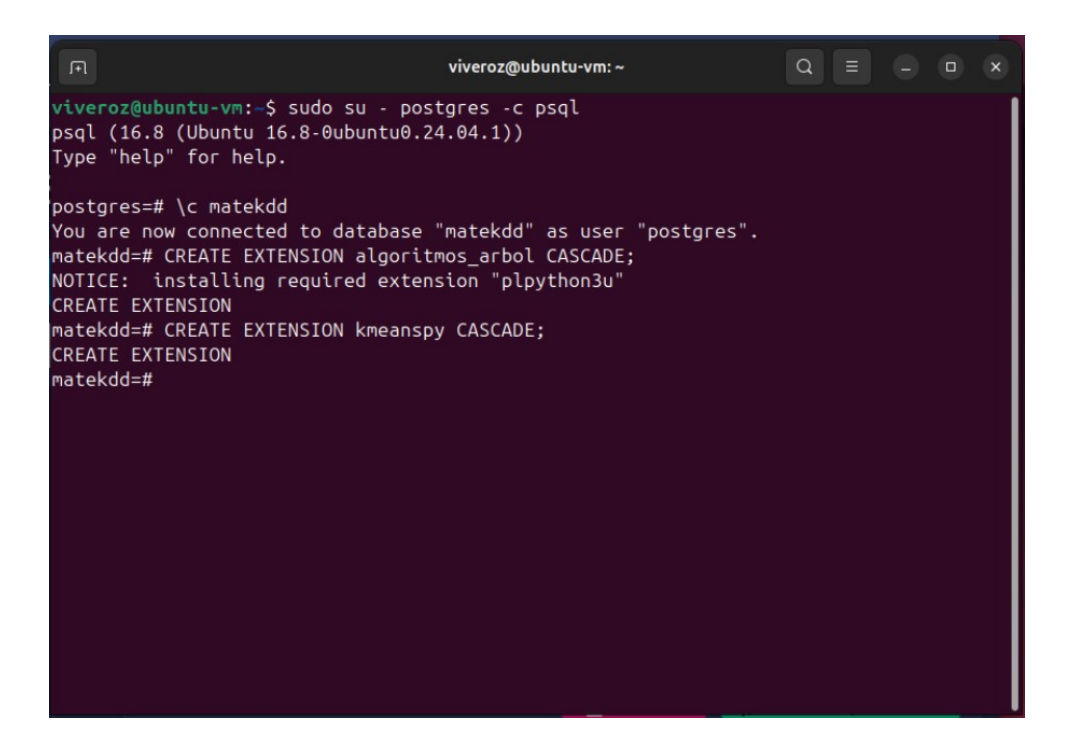

10) Puede cerrar la terminal si lo desea.

# 2.3. Instalar herramienta pgWatuyML

## 2.3.1. Instalar desde archivo (Ubuntu)

1) Abra el explorador de archivos, diríjase a la carpeta donde descomprimió el proyecto, luego entre a **Instaladores** y después haga clic doble click sobre el archivo .deb para instalar la aplicación.

| Q Archivos ≡        | < > P!                     | gWatuyML / In            | staladores i             | Q | - ( | × |
|---------------------|----------------------------|--------------------------|--------------------------|---|-----|---|
| ③ Recientes         |                            | ~                        |                          |   |     |   |
| ★ Destacados        |                            | <u></u> \$⊷⊁             | <b>.</b>                 |   |     |   |
| 👍 Carpeta personal  | pg-watuy-<br>ml-0.1.0-1.x8 | pg-watuy-<br>ml_0.1.0_am | pg-watuy-<br>ml_0.1.0_am |   |     |   |
| Descargas           | 6_64.1pm                   | 004 mage                 | 004.0eD                  |   |     |   |
| Documentos          |                            |                          |                          |   |     |   |
| 🛋 Imágenes          |                            |                          |                          |   |     |   |
| 🎵 Música            |                            |                          |                          |   |     |   |
| 🗎 Vídeos            |                            |                          |                          |   |     |   |
| 💼 Papelera          |                            |                          |                          |   |     |   |
| + Otras ubicaciones |                            |                          |                          |   |     |   |
|                     |                            |                          |                          |   |     |   |

#### 2) Haga clic en Instalar.

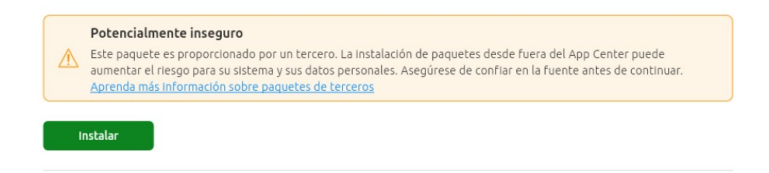

3) Aparecerá una ventana solicitando confirmación para instalar, haga clic en Instalar.

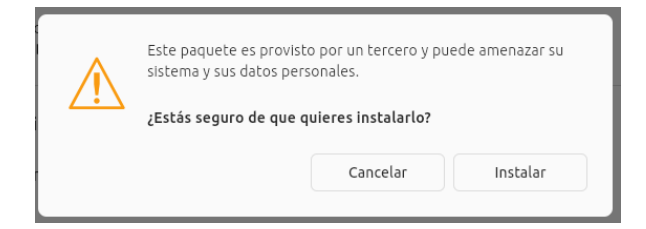

4) Ingrese su contraseña y haga clic en Autenticar

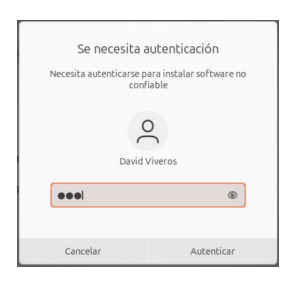

5) La aplicación debería instalarse de manera exitosa mostrando el texto Installed.

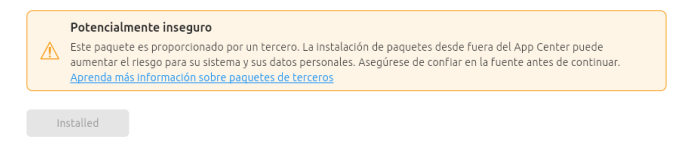

## 2.3.2. Compilar la herramienta pgWatuyML

En caso de que requiera modificar el código fuente en la aplicación y compilar una nueva versión puede seguir los pasos descritos en esta sección.

1) Abra una terminal pulsando la combinación de teclas CTRL + ALT + T

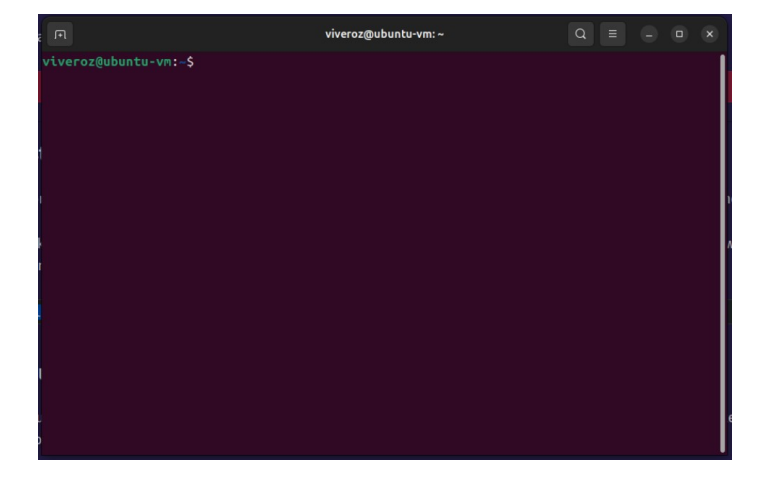

2) Es necesario instalar **Curl**, puede hacerlo con el comando: *sudo apt install curl -y* 

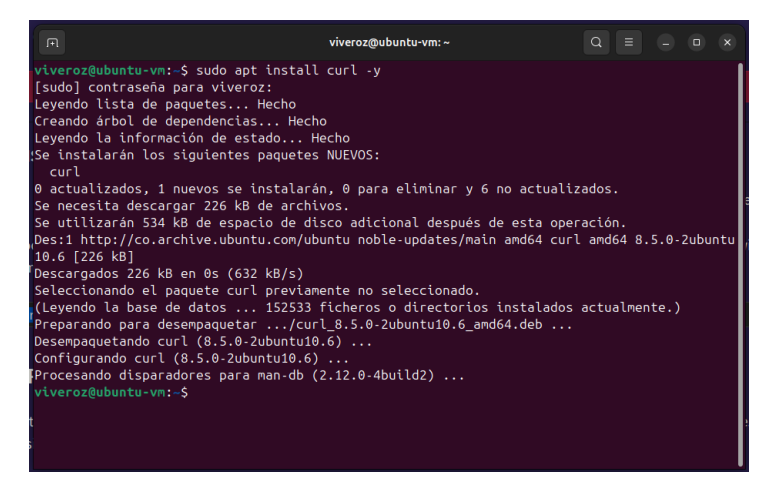

3) Para compilar el programa se requiere tener **Rust** instalado, lo puede instalar con el comando: *curl --proto '=https' --tlsv1.2 -sSf https://sh.rustup.rs* | *sh* 

|                              | viveroz@ubuntu-vm: ~                     |                |
|------------------------------|------------------------------------------|----------------|
| viveroz@ubuntu-vm:~\$ curl · | -proto '=https'tlsv1.2 -sSf https://sh.u | rustup.rs   sh |
|                              |                                          |                |
|                              |                                          |                |
|                              |                                          |                |
|                              |                                          | đ              |
|                              |                                          | ,              |
|                              |                                          |                |
|                              |                                          |                |
|                              |                                          |                |
|                              |                                          |                |
|                              |                                          |                |
|                              |                                          |                |
|                              |                                          |                |

4) Presione Enter para continuar con la instalación

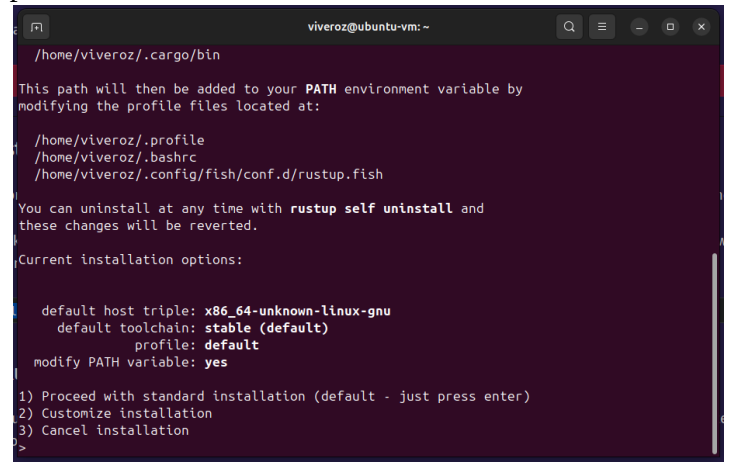

5) Una vez termine la instalación ejecute el comando . "\$HOME/.cargo/env"

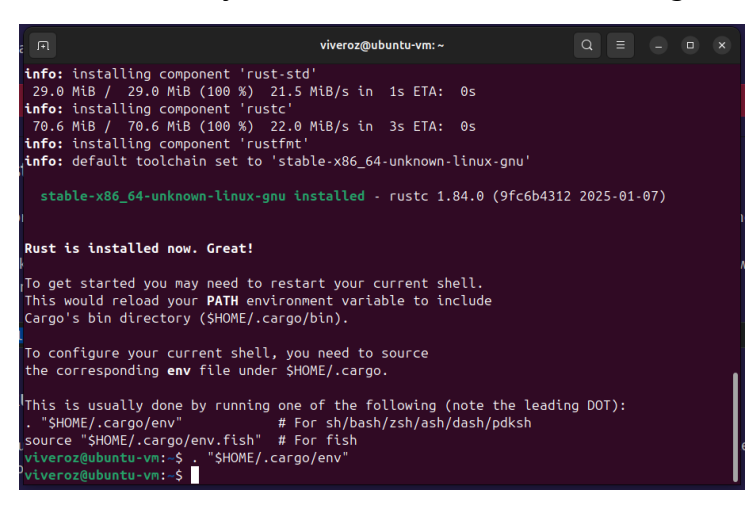

6) Tambien se requiere **Nodejs** y **NPM** para instalar la parte grafica de la aplicación, por lo que puede instalarlos con el comando: *sudo apt install nodejs npm -y* 

| R viveroz@ubuntu-vm: ~ Q ≡ − □                                               |  |
|------------------------------------------------------------------------------|--|
| <pre>'viveroz@ubuntu-vm:~\$ sudo apt install nodejs npm -y</pre>             |  |
| [sudo] contraseña para viveroz:                                              |  |
| Leyendo lista de paquetes Hecho                                              |  |
| Creando arbol de dependencias Hecho                                          |  |
| Leyendo la información de estado Hecho                                       |  |
| Se instalaran los siguientes paquetes adicionales:                           |  |
| daka day asliat fakasaat ay, ay 12 ay 12 y00 04 liauy aay                    |  |
| upkg-uev estint Takelout g++ g++-is g++-is-x80-04-tinux-gnu                  |  |
| g++-x80-64-tinux-gnu gcc gcc-15 gcc-15-x80-64-tinux-gnu gcc-x86-64-tinux-gnu |  |
| jipalaasithm diff xs post libalaasithm mosaa post libasan@ libbioutils       |  |
| libcc1.0 libctf.nohfd0 libctf0 libdoko.perl libfakeroot                      |  |
| libfile-fontllock-perl libocc-13-dev liboprofno0 libbwasan0 libitm1          |  |
| libis-async libis-events libis-inherits libis-is-typedarray libis-prettify   |  |
| libis-regenerate libis-source-map libis-sprintf-is                           |  |
| libis-typedarray-to-buffer libis-util liblsan0 libnode-dev libnode109        |  |
| libquadmath0 libre2-10 libsframe1 libssl-dev libstdc++-13-dev libtsan2       |  |
| libubsan1 libuv1-dev lto-disabled-list make node-abbrev node-acorn           |  |
| node-agent-base node-ajv node-ajv-keywords node-ampproject-remapping         |  |
| node-ansi-escapes node-ansi-regex node-ansi-styles node-anymatch node-aproba |  |
| node-archy node-are-we-there-yet node-argparse node-arrify node-assert       |  |
| node-async node-async-each node-auto-bind                                    |  |
| node-babel-helper-define-polyfill-provider                                   |  |
| node-babel-plugin-add-module-exports node-babel-plugin-lodash                |  |

7) Para instalar dependencias adicionales requeridas para compilar la aplicación utilice el siguiente comando: *sudo apt update && sudo apt install libwebkit2gtk-4.1-dev build-essential curl wget file libxdo-dev libssl-dev libayatana-appindicator3-dev librsvg2-dev -y* 

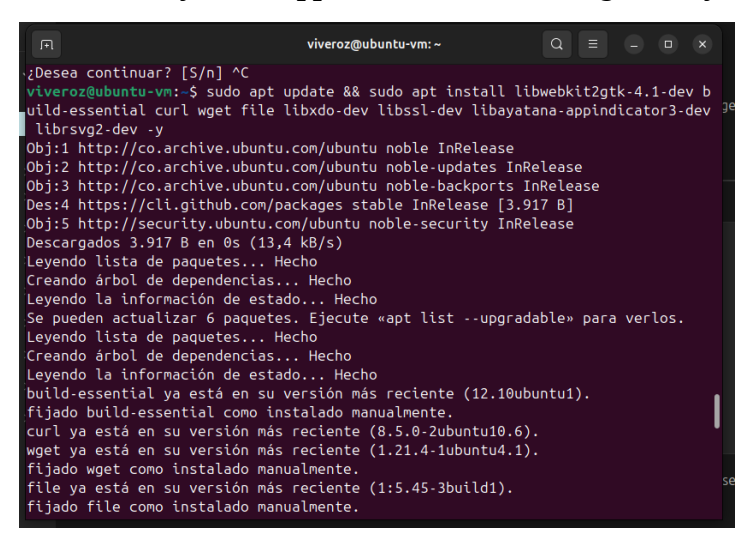

8) Abra el explorador de archivos, diríjase a la carpeta donde descomprimió el proyecto, luego entre a **Código Fuente** y después a **pg-watuy-ml**, finalmente haga clic derecho en el espacio vacío en la carpeta y pulse en **Abrir en una terminal**, esto abrirá una terminal en el directorio actual.

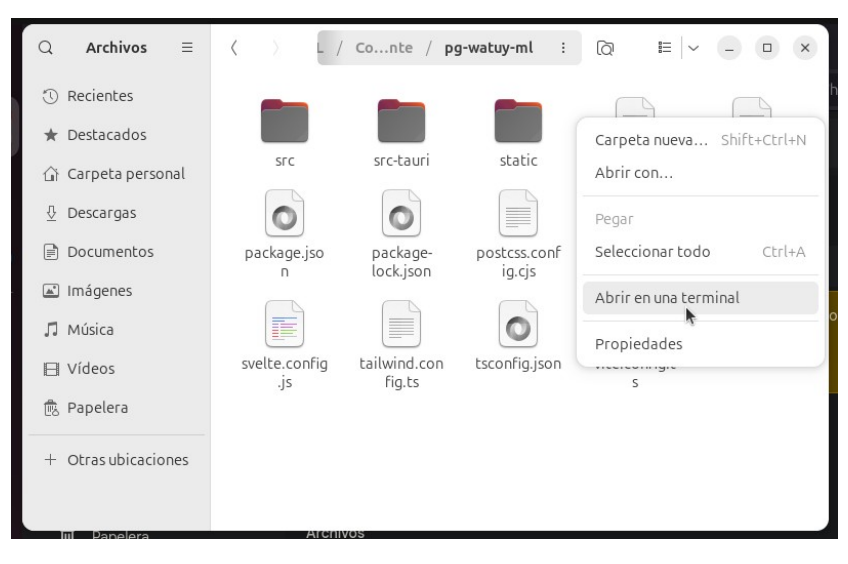

9) Para instalar los paquetes de NodeJS que la aplicación utiliza, use el comando: *npm i* 

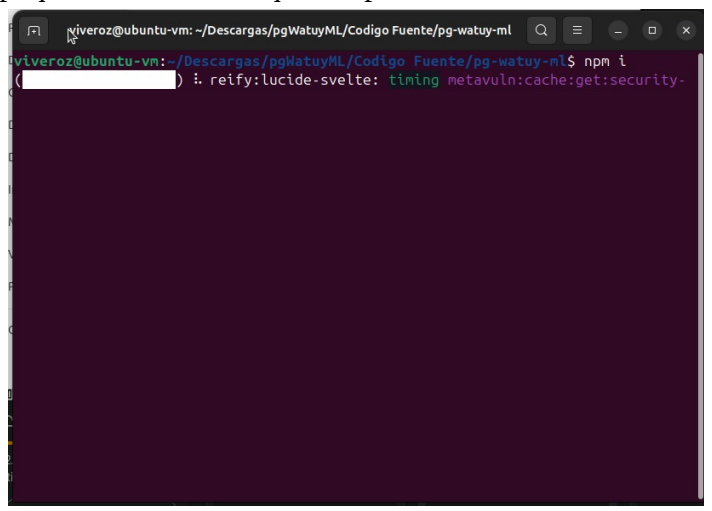

10) Para compilar la aplicación ejecute el siguiente comando, esto podría tomar un tiempo: *npm run tauri build* 

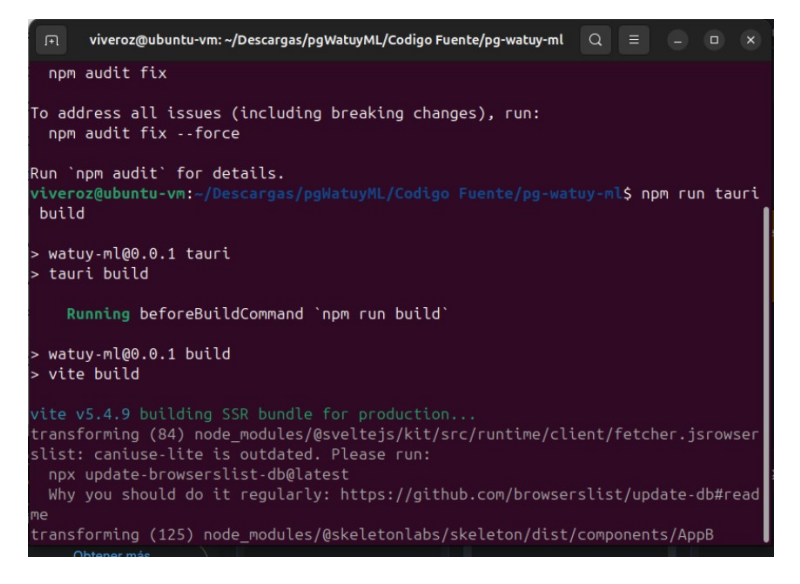

11) Tome nota de la ruta en la que se creó el archivo **.deb**, ya que lo necesitará para instalar la aplicación, tenga en cuenta unicamente la parte de la ruta después de **src-tauri** 

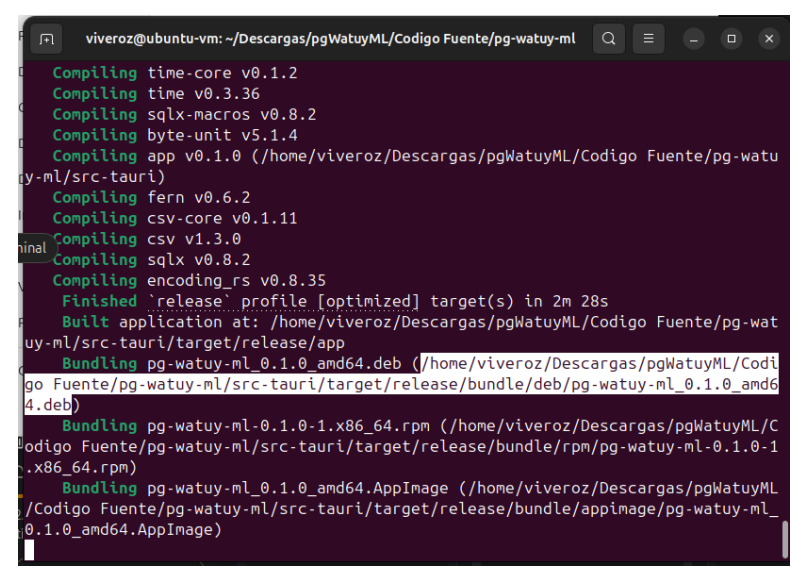

12) Con el comando anterior se habrá compilado la aplicación, para instalar la aplicación puede utilizar el comando *sudo apt install <ruta a deb*> por ejemplo basado en el paso anterior sería: *sudo apt install ./src-tauri/target/release/bundle/deb/pg-watuy-ml\_0.1.0\_amd64.deb* 

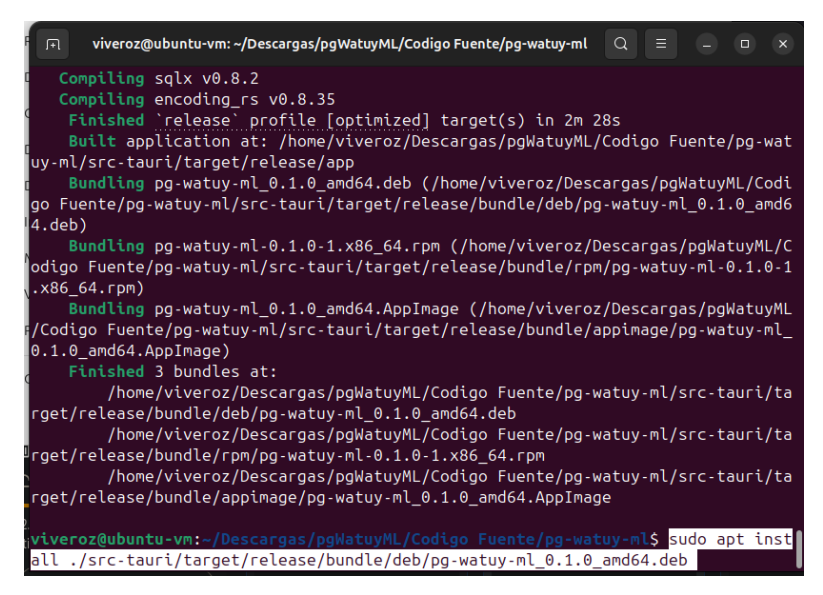

13) La aplicación debería aparecer en su lista de aplicaciones, donde puede ejecutarla

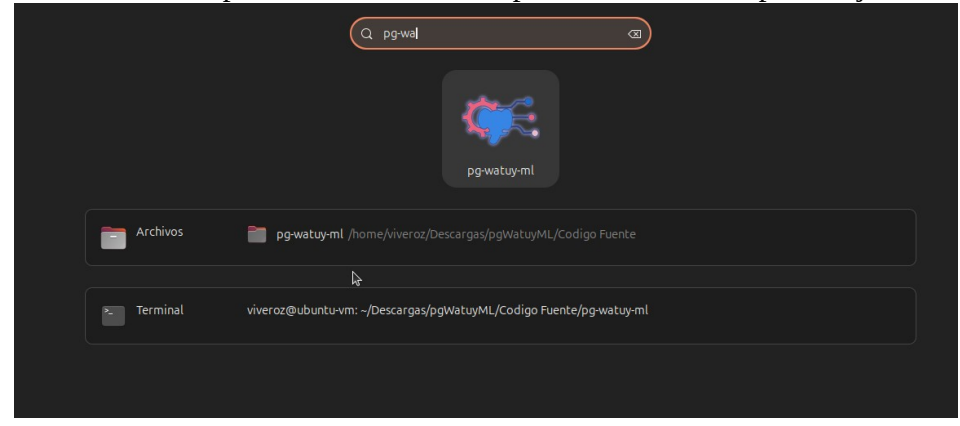

14) Puede cerrar la terminal si lo desea.

# 3. SECCIONES DE LA APLICACIÓN

## 3.1. Conexión

La aplicación inicia en la pantalla de conexión, donde se pude añadir, modificar y eliminar diferentes conexiones con bases de datos, es fundamental conectarse para acceder a las demás secciones de la aplicación.

|                                                                                                    |                                | polifat         | muMI                     |               |                        | 0.00           |               |
|----------------------------------------------------------------------------------------------------|--------------------------------|-----------------|--------------------------|---------------|------------------------|----------------|---------------|
| 2) Añadir conexión                                                                                                    | pgWatuyML                      | ប្រ<br>Conexión | ිය<br>Preprocesamiento ∽ | Clasificación | &<br>Clustering        | ①<br>Acerca de |               |
| and the second second se | Administrar Conexić            | 'n              |                          |               |                        | F.,            |               |
|                                                                                                    | Añadir Conexión Detalles de    | la conexić      | n                        |               |                        | ``             | *****         |
|                                                                                                    | Mi conexión1<br>Prueba<br>Hort | nuerto          | Bara da dator            |               |                        |                |               |
|                                                                                                    | localhost<br>Usuario           | 5432            | matekdd                  |               |                        |                | 1) Menu de    |
| 3) Seleccionar                                                                                                    | postgres<br>Contraseña         |                 |                          |               |                        |                | in ogueren    |
| conexión                                                                                                    |                                |                 | _                        |               |                        |                |               |
|                                                                                                    |                                |                 |                          | Eliminar      | S <sup>*</sup> Guardar | Conectar       | ****          |
|                                                                                                    | ****                           |                 |                          |               |                        |                | *****         |
| (1) Formulario                                                                                                    | de conovión                    |                 |                          |               |                        |                | 5) Botones de |
| +) Formulario (                                                                                                    |                                |                 |                          | UL Conexion A |                        | tocathost:5432 | accion        |
|                                                                                                    |                                |                 |                          |               |                        |                |               |
|                                                                                                    |                                | 6) Deta         | lles de la               | conexi        | ión                    |                |               |

- 1) Menú de navegación: En este menú se puede seleccionar la sección de la aplicación a la cual se quiere acceder. En el pantallazo está seleccionada la sección actual (Conexión), mas adelante se describen las demás secciones.
- 2) Añadir conexión: Se puede usar este botón para añadir una nueva conexión, esta se va a seleccionar después de añadirla. A continuación un ejemplo de nueva conexión:

| Mi conexión2 |        |               |
|--------------|--------|---------------|
| lost         | puerto | Base de datos |
| localhost    | 5432   | matekdd       |
| Jsuario      |        |               |
|              |        |               |
| Contraseña   |        |               |
|              |        |               |

- 3) Seleccionar conexión: Se puede pulsar sobre el nombre de una conexión para seleccionarla.
- 4) Formulario de conexión: En este formulario se pueden editar la información de la conexión seleccionada. Se tienen los siguientes campos:

- Nombre de la conexión: puede ser cualquier nombre deseado.
- Host: El host donde se encuentra la base de datos.
- Puerto: El puerto donde se encuentra la base de datos.
- Base de datos: El nombre de la base de datos.
- Usuario: El usuario para conectarse a la base de datos.
- Contraseña: La contraseña del usuario.
- 5) Botones de acción:
  - Botón de Eliminar: Se utiliza para borrar la conexión seleccionada.
  - Botón de Guardar y Conectar: Se utiliza para intentar conectarse a la base de datos, en caso de que la conexión sea exitosa se guardarán los detalles de la conexión.
- 6) Detalles de la conexión: En caso de que actualmente haya una conexión activa, se mostrará los detalles en esta sección (base de datos, host y puerto).

## **3.2. Preprocesamiento**

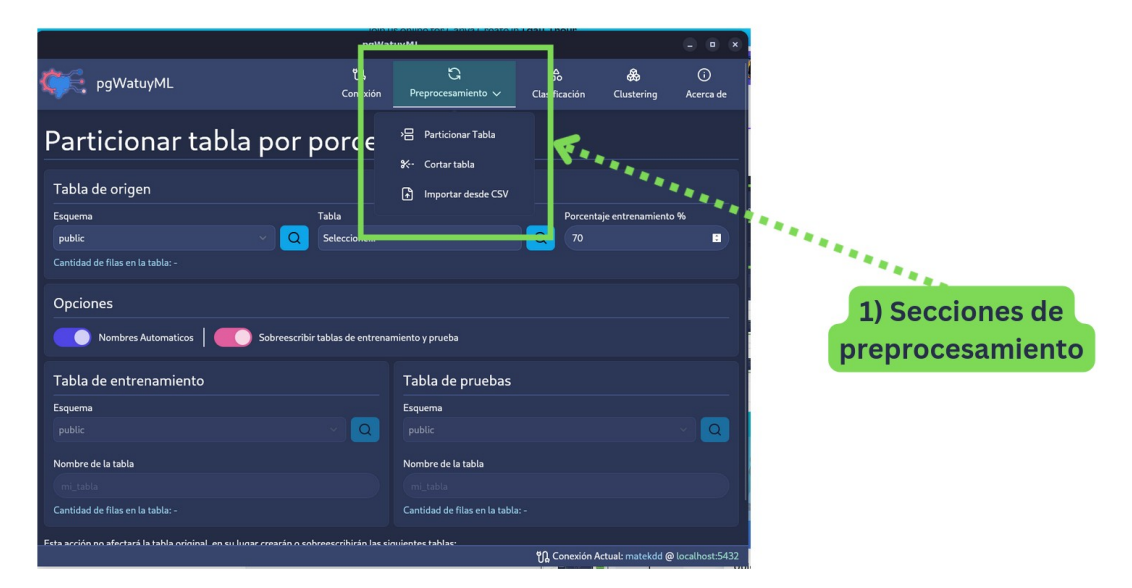

1) Secciones de preprocesamiento: Al pulsar sobre Preprocesamiento, se puede acceder a las diferentes secciones relacionadas, las cuales se describen a continuación.

# 3.2.1. Particionar Tabla

En esta pantalla se puede seleccionar una tabla de origen, y mediante un porcentaje especificado crear 2 tablas nuevas con los datos de la tabla original en orden aleatorio, estas tablas pueden tener un nombre automático o manual.

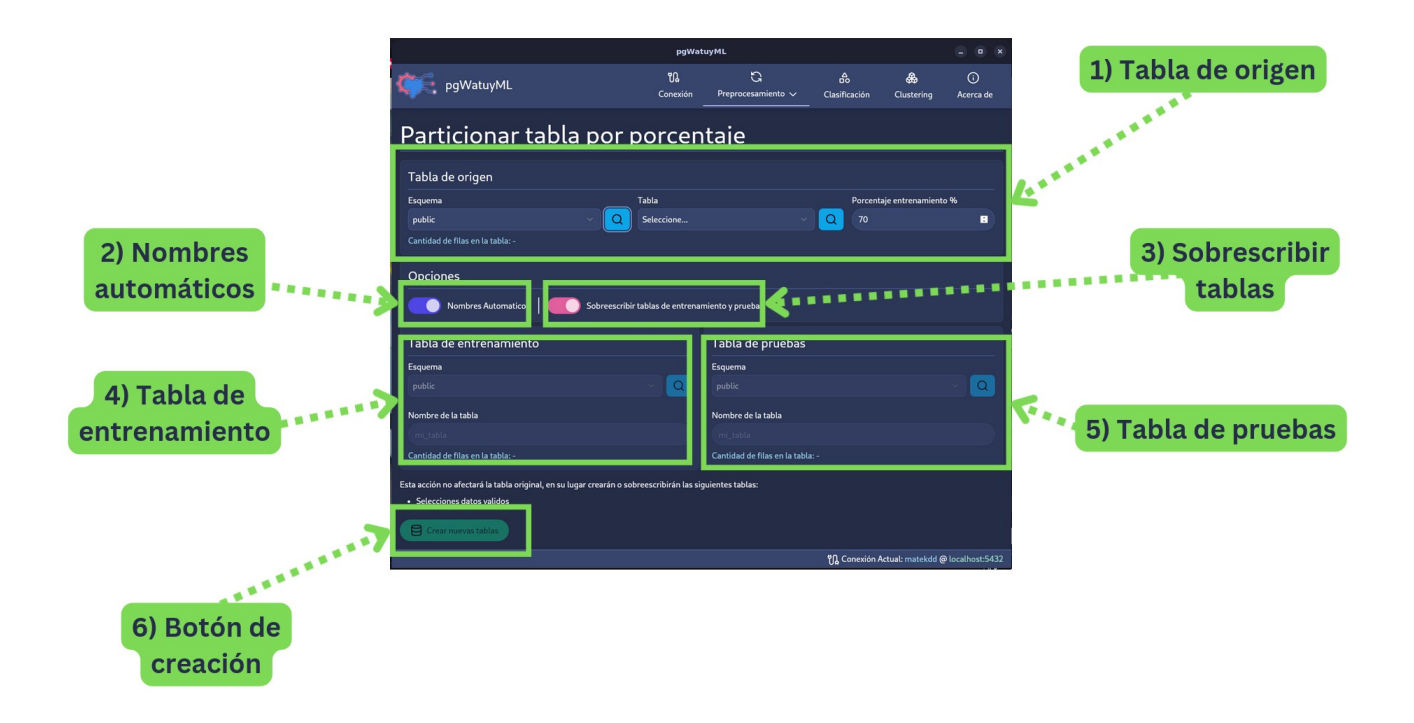

- 1) Tabla de origen: La tabla desde la cual se va a copiar las filas, aquí se puede especificar también el porcentaje, este será usado para la tabla de entrenamiento y lo que sobre se irá a la tabla de pruebas.
- 2) Nombres automáticos: Activar esta opción hará que los nombres se creen de manera automática en base a la tabla de origen (Solo para previsualización, no se pueden modificar).
  - Nombres Automáticos:

0

| Tabla de entrenamiento                                                              | Tabla de pruebas                      |        |
|-------------------------------------------------------------------------------------|---------------------------------------|--------|
| Esquema                                                                             | Esquema                               |        |
| algoritmos_arbol_datos                                                              | algoritmos_arbol_datos                | ~) Q   |
| Nombre de la tabla                                                                  | Nombre de la tabla                    |        |
| public_jugar_e70                                                                    | public_jugar_p30                      |        |
| Captidad do filas on la tabla: 9                                                    | Cantidad de filas en la tabla: 5      |        |
| Jombres Manuales                                                                    |                                       |        |
| Tabla de entrenamiento                                                              | Tabla de pruebas                      |        |
| Tabla de entrenamiento                                                              | Tabla de pruebas<br>Esquema           |        |
| Tabla de entrenamiento Esquema public                                               | Tabla de pruebas<br>Esquema<br>public |        |
| Tabla de entrenamiento Esquema public Nombre de la tabla                            | C C C C C C C C C C C C C C C C C C C | × Q    |
| Tabla de entrenamiento Esquema public Nombre de la tabla mi_nombre_de_entrenamiento | C C C C C C C C C C C C C C C C C C C | ب<br>م |

- 3) Sobrescribir tablas: Si se activa esta opción y ya existen tablas de pruebas y entrenamiento, estas se sobrescribirán con la nueva información. Si se desactiva esta opción mostrará un error en caso de que ya existan.
- 4) Tabla de entrenamiento: Información de la tabla de entrenamiento (Esquema y nombre).
- 5) Tabla de pruebas: Información de la tabla de pruebas (Esquema y nombre).
- 6) Botón de creación: Este botón se habilita cuando los datos son validos, y se usa para iniciar la operación de la división de la tabla.

# 3.2.2. Cortar tabla

En esta pantalla se puede elegir una tabla, y luego crear una nueva tabla a partir de las columnas seleccionadas, antes de seleccionar una tabla las siguientes opciones son visibles.

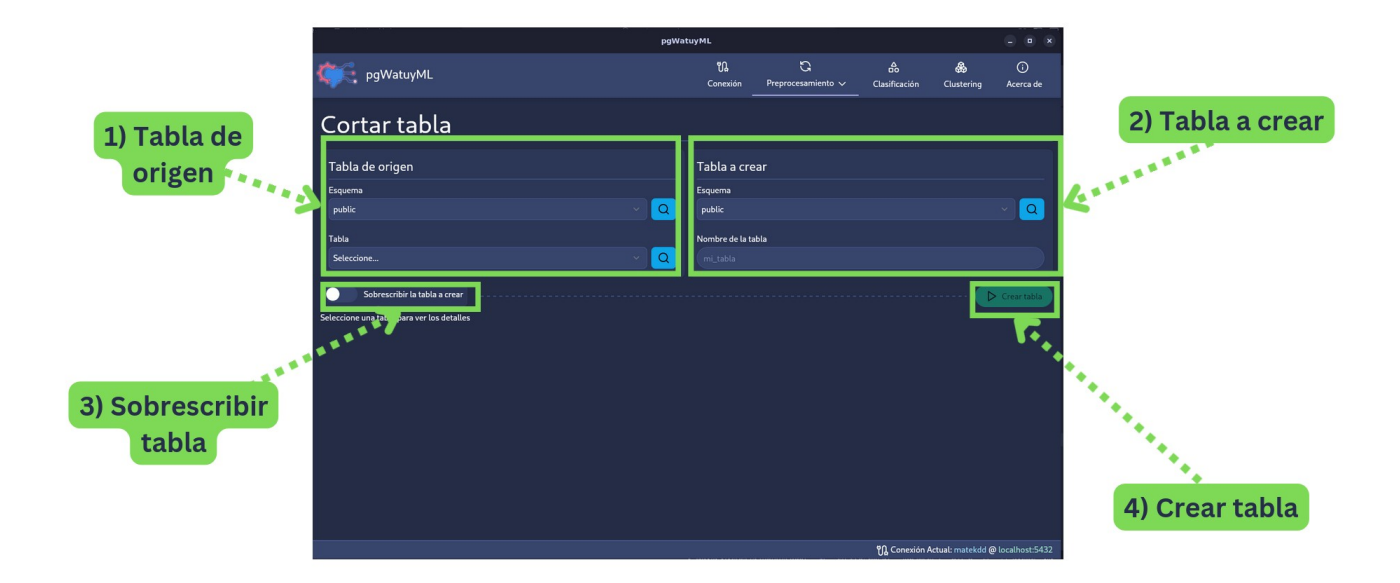

- 1) Tabla de origen: La tabla base para crear la nueva tabla.
- 2) Tabla a crear: Información de la tabla que se va a crear con las columnas seleccionadas.
- 3) Sobrescribir tabla: Si se habilita esta opción al momento de crear la tabla, si esta ya existe se sobrescribirá.
- 4) Crear tabla: Este botón se usa para crear la nueva tabla.

Una vez se seleccione una tabla de origen, se habilitan las siguientes opciones.

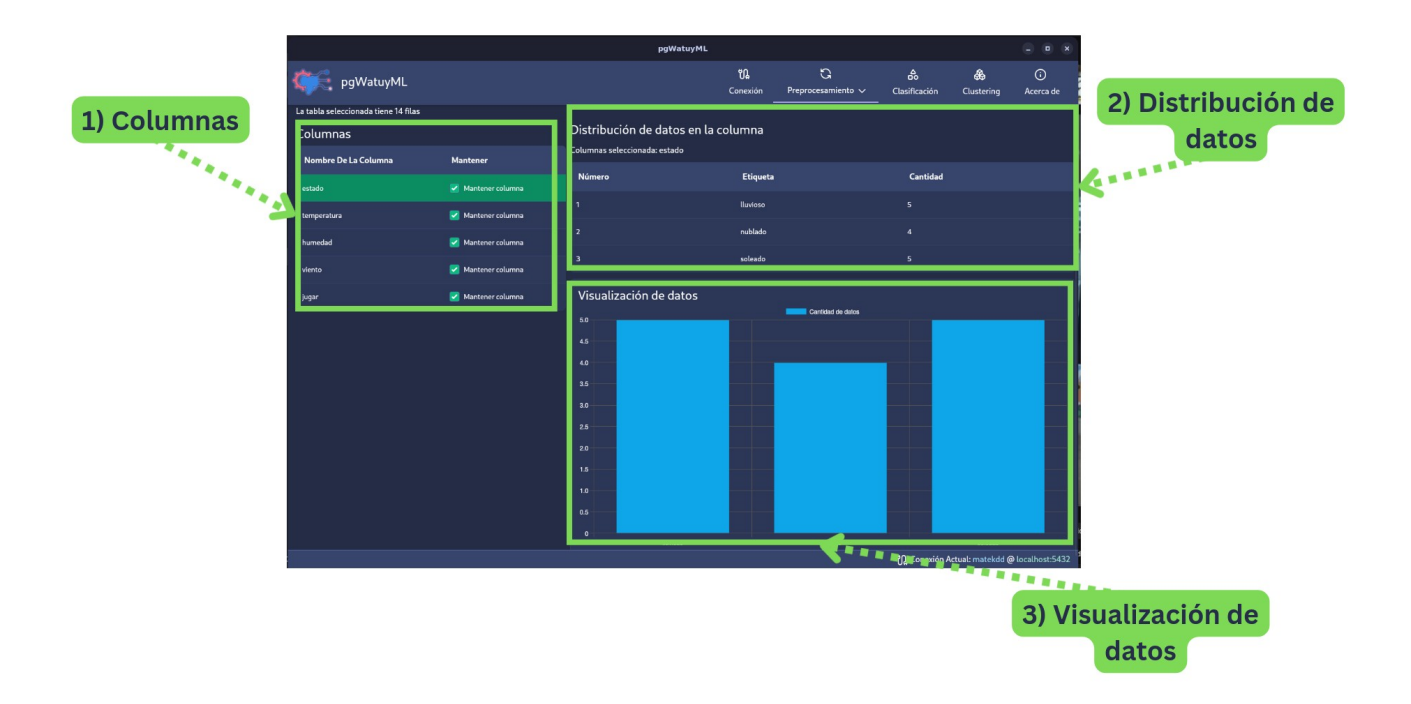

- 1) Columnas: En esta sección se pueden ver las columnas de la tabla seleccionada, se puede seleccionar si mantener o no la columna en la nueva tabla, también se puede hacer clic en su nombre para seleccionarla y ver mas información.
- 2) Distribución de datos: En esta tabla se muestran los datos de la columna y su cantidad.
- 3) Visualización de datos: En este grafico se muestra la distribución de datos de la tabla.

# 3.2.3. Importar desde CSV

En esta pantalla se puede elegir un archivo CSV para crear una tabla e importar los datos ahí.

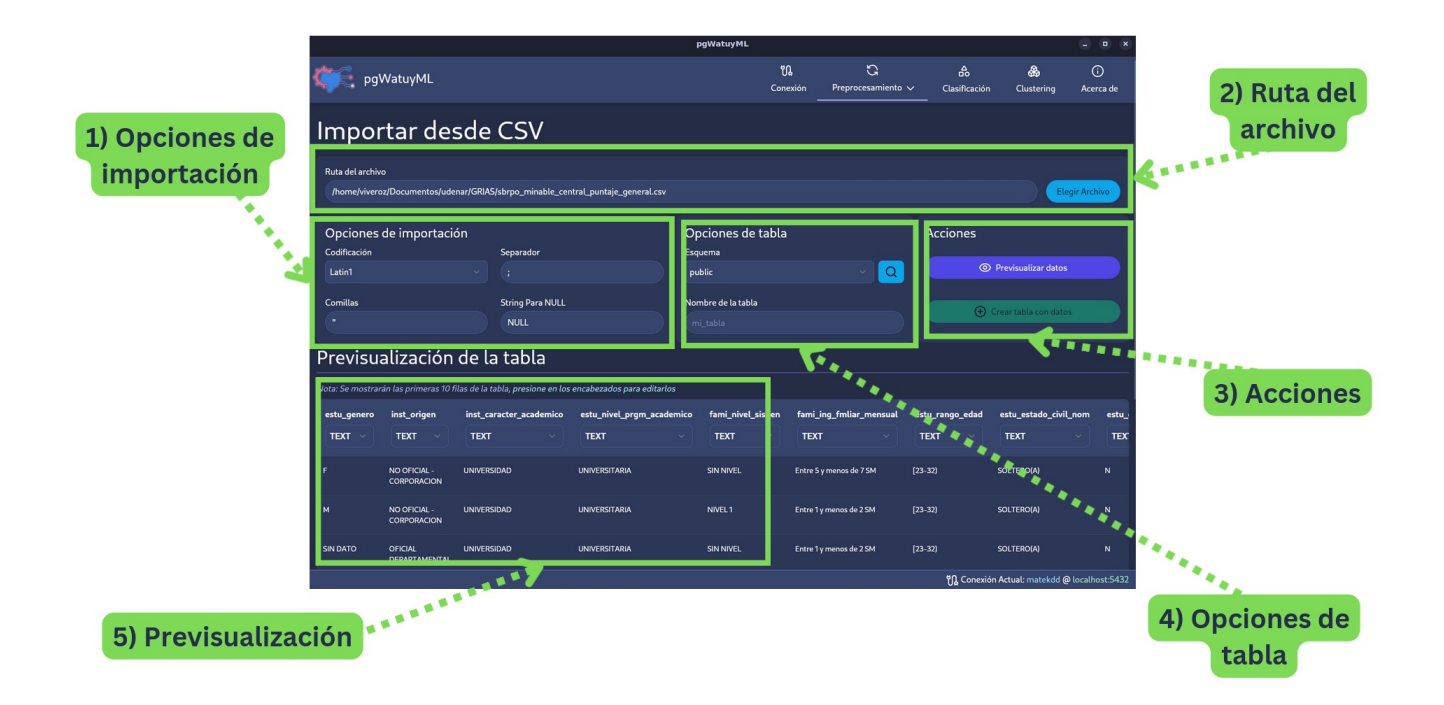

- 1) Opciones de importación: Aquí se puede definir opciones como:
  - 1) Codificación: La codificación del archivo
  - 2) Separados: El separador de columnas
  - 3) Comillas: El carácter a utilizar para comillas
  - 4) String para NULL: Cadena de caracteres usada para representar datos NULL.
- 2) Ruta del archivo: Un formulario donde ingresar la ruta del archivo CSV, también cuenta con un botón para elegir el archivo a través del explorador de archivos del sistema.
- 3) Acciones: Contiene un botón para previsualización los datos y un botón para crear la tabla con los datos. El botón de crear la tabla solo se habilita cuando las opciones sean validas y se haya previsualizado la tabla.
- 4) Opciones de tabla: En esta sección se define el esquema y nombre de la tabla que se va a crear.
- 5) Previsualización: En esta parte se muestran las columnas y datos de la tabla, en caso de que se requiera, es posible cambiar el nombre de las columnas y el tipo de columna haciendo click en estos.

## 3.3. Clasificación

En esta sección se puede crear y probar arboles de decisión usando los algoritmos C4.5 e ID3.

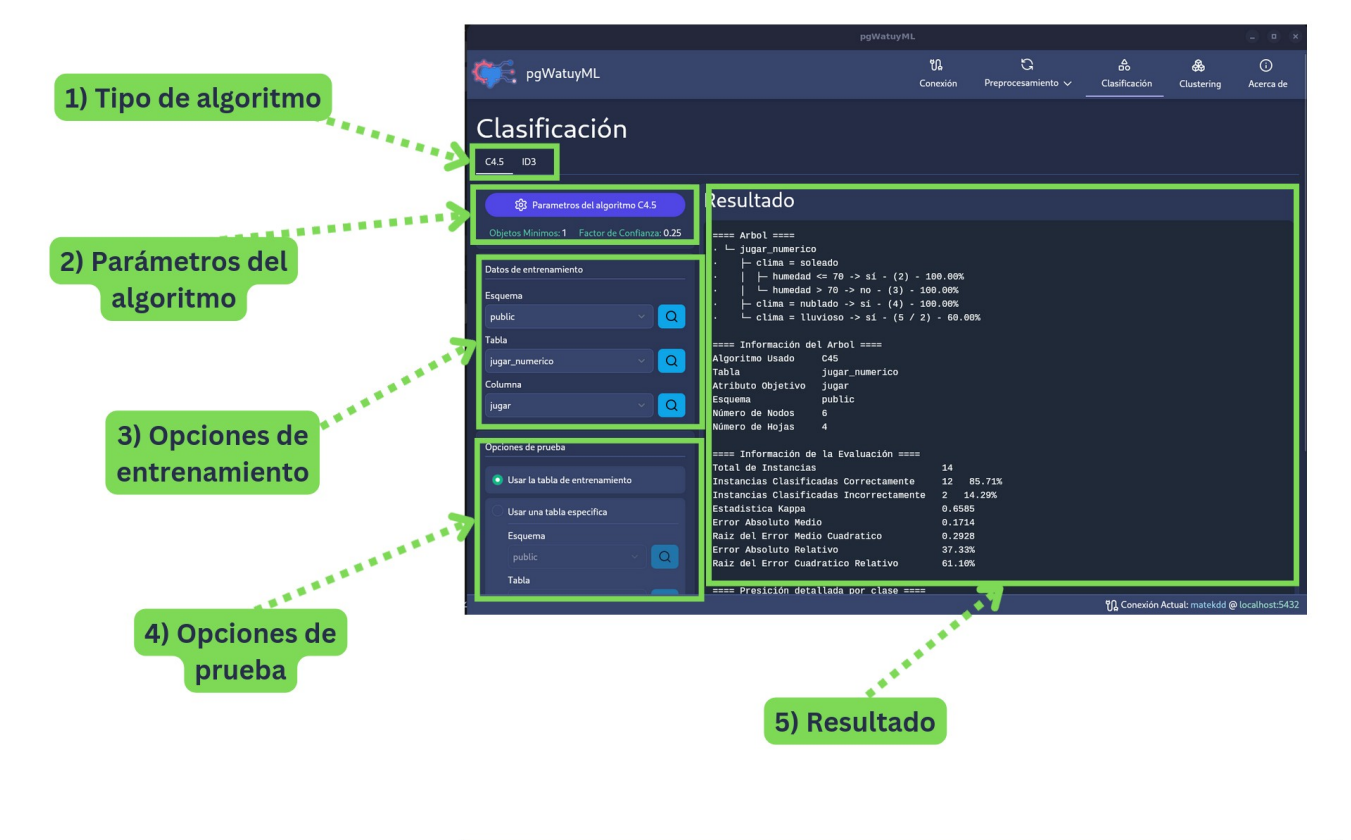

|                     | pgWatuyML                                                     |                                                                                                    |                                             |                                                         |                                           |                                              |                |  |
|---------------------|---------------------------------------------------------------|----------------------------------------------------------------------------------------------------|---------------------------------------------|---------------------------------------------------------|-------------------------------------------|----------------------------------------------|----------------|--|
|                     | ç pgWatuyML                                                   |                                                                                                    | ប្រ<br>Conexión                             | C<br>Preprocesamiento 🗸                                 | Clasificad                                | 🛞<br>ión Clustering                          | )<br>Acerca de |  |
|                     | Tabla<br>jugar_mumerico VQ<br>Columna<br>jugar VQ             | ==== Información del Arbol ====<br>Algoritmo Usado C45<br>Tabla jugar_numerico<br>Atributo Objetivo jugar<br>Esquema public<br>Número de Nodos 6<br>Número de Hojas 4                                                                                                    |                                             |                                                         |                                           |                                              |                |  |
|                     | Opciones de prueba                                            | ==== Información de la Evaluación ====<br>Total de Instancias<br>Instancias Clasificadas Correctamente                                                                                                    | =<br>14<br>12 8                             | 35.71%                                                  |                                           |                                              |                |  |
|                     | Usar una tabla especifica                                     | Instancias Clasificadas Incorrectamen<br>Estadistica Kappa<br>Error Absoluto Medio<br>Reiz del Error Medio Cuedrotico                                                                                                    | te 2 14<br>0.6585<br>0.1714                 | 1.29%<br>5<br>1                                         |                                           |                                              |                |  |
|                     | public Q                                                      | Error Absoluto Relativo<br>Raiz del Error Cuadratico Relativo                                                                                                    | 37.33%                                      | 6<br>6                                                  |                                           |                                              |                |  |
|                     | Seleccione V Q                                                | ====         Presición detallada por clase         ==           Clase         TPR         FPR         Precis           Si         1.000         0.400         0.818           no         0.600         0.600         1.000           Total Ponderado         0.857         0.857         0.883 | ==<br>ion Recall<br>1.000<br>0.600<br>0.857 | F-Measure MCC<br>0.900 0.70<br>0.750 0.70<br>0.846 0.70 | ROC-Area<br>L 0.933<br>L 0.933<br>L 0.933 | PRC-Area<br>0.939<br>0.850<br>0.9 <b>0</b> 7 |                |  |
| 6) Botón de empezar | Crossfold-Validation<br>10 E Folds<br>División por porcentaje | ==== Matriz de Confusión ====<br>a b < Clasificado como<br>3 2   a = no<br>8 9   b = si                                                                                                    |                                             |                                                         |                                           |                                              |                |  |
|                     | 70 🖻 % entrenamiento                                          |                                                                                                    |                                             |                                                         |                                           |                                              |                |  |
|                     |                                                               |                                                                                                    |                                             |                                                         | ႐ူ Con                                    | exión Actual: matekdd @                      | localhost:5432 |  |

- 1) Tipo de algoritmo: Se puede elegir entre usar el algoritmo C4.5 (Mas eficiente y funciona con datos numéricos y nominales), o utilizar ID3 (Solo funciona con datos nominales).
- 2) Parámetros del algoritmo: En esta sección unicamente está disponible para hay un botón para modificar la cantidad de objetos minimos y el factor de confianza.
- 3) Opciones de entrenamiento: Esta tabla se utilizará para crear el árbol de decisión.

- 4) Opciones de prueba: Incluye varias formas de probar el árbol creado con las opciones de entrenamiento, estas se describen a continuación.
  - Usar tabla de entrenamiento: Se utiliza la tabla de entrenamiento para evaluar el árbol.
  - Usar una tabla especifica: En esta parte se puede especificar una tabla para evaluar el árbol, también se puede activar el modo de predicción para predecir los valores de una tabla utilizando el árbol, si se activa es posible especificar cuantas instancias mostrar en el resultado (un número muy alto podría hacer que la aplicación se congele).

| <ul> <li>Usar una tabla especifica</li> </ul> |     |
|-----------------------------------------------|-----|
| Esquema                                       |     |
| public                                        | ~ Q |
| Tabla                                         |     |
| Seleccione                                    | ~ Q |
| Modo predicción                               |     |
| Instancias<br>a mostrar ? 10                  | •   |

- Crossfold-Validation: Utiliza el método de crossfold validation para evaluar la tabla de entrenamiento, se puede especificar el número de folds.
- División por porcentaje: Se divide la tabla de entrenamiento de acuerdo al porcentaje especificado, esas filas se utilizarán para crear el árbol, y el resto para evaluarlo.
- 5) Resultado: Aquí se muestra el resultado (Información de árbol y evaluación).

# 3.4. Clustering

En esta pantalla se pueden entrenar y visualizar la información de clústeres usando el algoritmo K-Means.

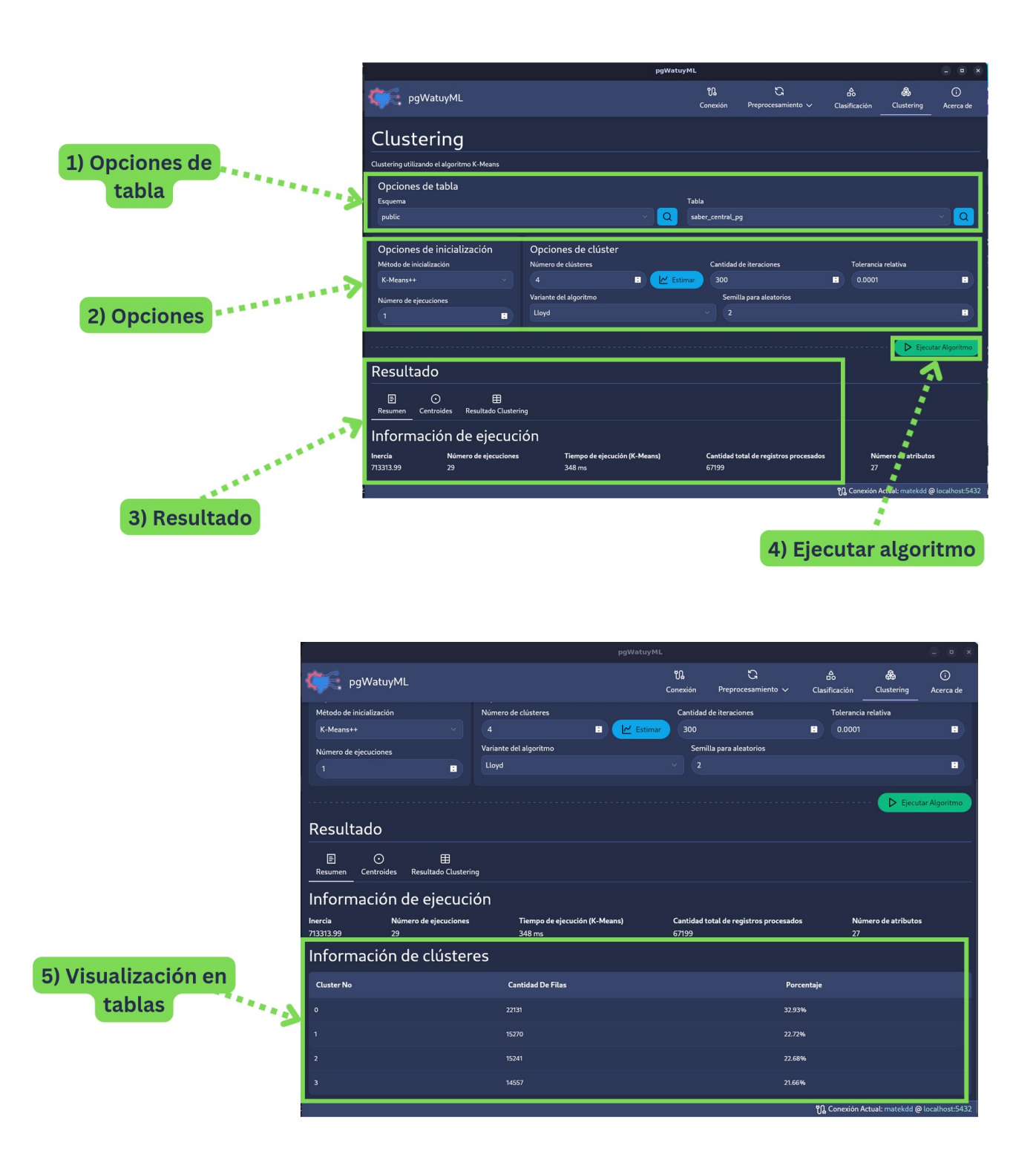

- 1) Opciones de tabla: En esta sección se elige el esquema y la tabla donde se ejecutará el algoritmo.
- 2) Opciones: Se divide en las opciones de inicialización, y opciones de cluster, se puede ajustar para mejorar la efectividad del algoritmo.
  - Opciones de inicialización:

- Metodo de inicialización: Indica el método de inicialización de los centroides
- Número de ejecuciones: Número de veces que se ejecuta el algoritmo k-means con diferentes semillas de centroides. El resultado final es la mejor salida en términos de inercia.
- Opciones de clúster:
  - Número de clusteres: Indica el número de clusters a generar. Se puede Estimar utilizando botón Estimar, esto desplegará un menú para utilizar dos metodos:

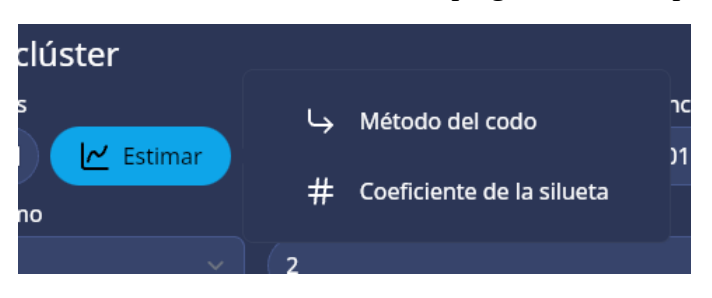

• Método del codo: Toma como entrada el número máximo de clústeres a evaluar:

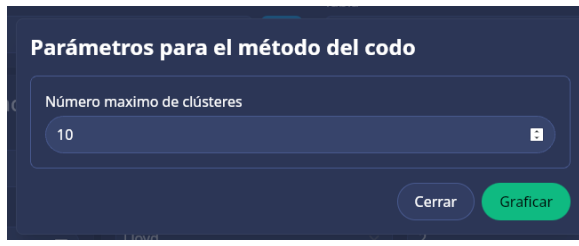

Luego muestra el resultado utilizando un grafico de linea.

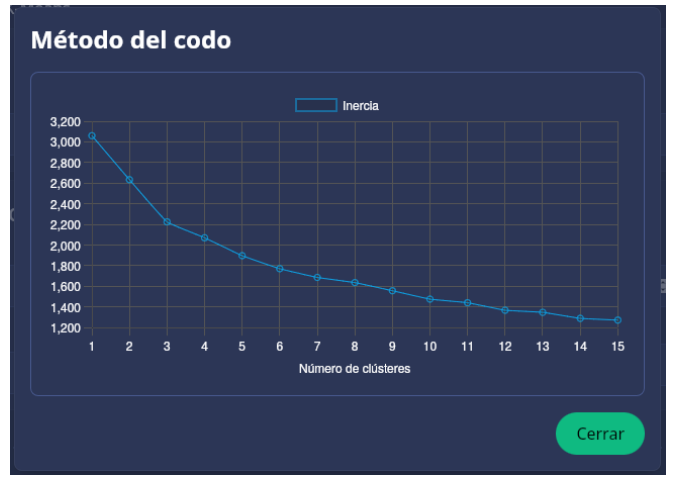

• Coeficiente de la silueta: Al igual que el método anterior también requiere el número maximo de clústeres a evaluar, pero a diferencia del anterior, se muestra el mejor valor para el número de clústeres y se establece de forma automática.

| Coeficien   | te de     | la silı | ueta  | a             |               |    |        |    |    |      |
|-------------|-----------|---------|-------|---------------|---------------|----|--------|----|----|------|
| Mejor valor | para el r | úmero   | de cl | uster         | <b>es:</b> 14 |    |        |    |    |      |
|             |           |         |       | Coe           | ficiente      |    |        |    |    |      |
| 0.28        |           |         |       |               |               |    |        |    |    |      |
| 0.26        |           |         |       |               |               |    |        |    |    |      |
| 0.24        |           |         |       |               |               |    |        |    |    |      |
| 0.22        |           |         |       |               |               |    |        |    |    |      |
| 0.20        |           |         |       |               |               |    |        |    |    |      |
| 0.10        |           |         |       |               |               |    |        |    |    |      |
| 0.16        |           |         |       |               |               |    |        |    |    |      |
| 0.16        |           |         |       |               |               |    |        |    |    |      |
| 0.14        |           |         |       |               |               | 10 | <br>10 | 10 |    |      |
| 2 3         | 4 5       | 6       |       | 6<br>imero de | 9<br>clúste   | 10 | 12     | 13 | 14 | 15   |
|             |           |         | - 140 | moro u        | - 0103(0)     |    |        |    |    |      |
|             |           |         |       |               |               |    |        |    |    |      |
|             |           |         |       |               |               |    |        |    | Ce | rrar |
|             |           |         |       |               |               |    |        |    |    |      |

- Cantidad de iteraciones: Número máximo de iteraciones del algoritmo k-means para una sola ejecución.
- Tolerancia relativa: Tolerancia relativa con respecto a la diferencia en los centros de los clústeres de dos iteraciones consecutivas para declarar convergencia.
- Variante del algoritmo: Permite selección la variante del algoritmo K-means a ejecutar.
- Semilla para aleatorios: Se usa un número entero para que la aleatoriedad sea determinista.
- El botón estimar al lado del número de clusteres se puede usar para determinar la mejor cantidad de clusteres en la tabla elegida
- 3) Resultado: Aquí se muestra el resultado de los clusters, se puede elegir entre ver el resumen con estadisticas, los centroides y el resultado del clustering, es decir las filas.
- 4) Ejecutar algoritmo: Este botón se usa para iniciar la creación de los clústeres.
- 5) Visualización en tabla: En cada sección del resultado se muestra una tabla con la información pertinente.